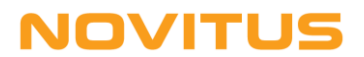

# Kolektory danych z programem *"INWENTARYZATOR 3"* i Insoft *"PC-Market 7"*

# <u>Instalacja i uruchomienie</u>

## A. Wersje programów

| Program/plik              | Wersja      | Producent                                |
|---------------------------|-------------|------------------------------------------|
| PC-MARKET 7               | 7.5.124.242 | Insoft Sp. z o.o.<br>(www.insoft.com.pl) |
| INWENTARYZATOR 3          | 3.1.67      | NOVITUS SA                               |
| DOWNLOAD.EXE / UPLOAD.EXE | 3.52 GUI    | (www.novitus.pl)                         |

## B. Funkcjonalność

W programie *PC-Market 7* za pomocą kolektora danych można wprowadzać dane do każdego dokumentu posiadającego "pozycje towarowe" (np. przyjęcie towaru, sprzedaż, itp.).

## C. Instalacja

Do głównego folderu programu *PC-Market 7* (zwykle C:\Program Files\Insoft\ PCMWin 7 1\) skopiować pliki DOWNLOAD.EXE i UPLOAD.EXE (wersja GUI).

#### UWAGA:

Pliki **DOWNLOAD.EXE** i **UPLOAD.EXE** dostarczane są w pakiecie oprogramowania INWENTARYZATOR. Można je również pobrać ze strony <u>www.novitus.pl</u> (dział: Centrum Obsługi Klienta, Pliki do pobrania, Kolektory danych).

## D. Konfiguracja kolektora

W programie *Inwentaryzator* (menu *Konfiguracja*, *Parametry Transmisji*) wybrać odpowiednią szybkość transmisji i właściwy interfejs komunikacyjny (w większości przypadków "ustawienia domyślne" będą właściwe).

## E. Konfiguracja programu PC-Market 7

- 1. Z menu programu PC-Market 7 wybrać Kontrola, Konfiguracja, Sprzęt, Inwentaryzator
- 2. Wybrać typ kolektora: "Novitus CipherLab"
- Wybrać Port RS232, do którego podłączony jest kabel/dok komunikacyjny kolektora (w przypadku doku/kabla w wersji USB, numer "wirtualnego" portu COM można podejrzeć w Menedżerze Urządzeń Windows-a).
- 4. Ustawić *Szybkość transmisji* (taką samą trzeba również ustawić w Inwentaryzatorze!). Najlepiej korzystać z najwyższej możliwej szybkości 115200.
- 5. Jako **Połączenie zawsze ustawiać "Port RS"** (<u>również w sytuacji, gdy transmisja</u> <u>odbywać się będzie przez dok!</u>).

# NOVITUS

- 6. Jeśli Inwentaryzator 3 jest z pełną licencją to "Max. długość kodów kreskowych" można (jeśli jest taka potrzeba!) ustawić na 30. W takim przypadku w kolektorze długość pola "kod kreskowy" (ustawienia->budowa plików->długości pól) również trzeba zmienić na 30. Dla licencji podstawowej długość kodów musi pozostać ustawiona na 13.
- 7. Pozostałe opcje ustawić wg własnych preferencji.

#### UWAGI:

- w programie PC-Market 7 nie można wybrać portu COM o numerze wyższym niż 9. Jeśli transmisja ma się odbywać przez port o wyższym numerze, to należy w folderze: C:\Program Files\Insoft\PCMWin\_7\_1\Inwent
  utworzyć/zmodyfikować plik LOAD.INI wpisując właściwy numer portu COM i <u>zamiast znaku "=" użyć "~"</u> (czyli np. chcąc komunikować się przez COM48, w pliku LOAD.INI powinien być wpis: port COM ~ 48 <u>Ważne! Po numerze portu musi</u> być znak przejścia do nowego wiersza /Enter/!)
- w przypadku kolektorów 8200/8400/8600, port COM pojawi się w Managerze Urządzeń dopiero po uruchomieniu na kolektorze jakiejkolwiek transmisji (by sprawdzić numer portu COM wykorzystywany przez kolektor, wystarczy na chwilę uruchomić na nim np. odbieranie towarów)

#### <u>przykład</u>:

| 📆 Konfiguracja inwentaryzatora            |          |         |  |   |  |  |
|-------------------------------------------|----------|---------|--|---|--|--|
| Typ urządzenia: Novitus CipherLab 🗸 🗸     |          |         |  |   |  |  |
| Awaryjny import z pliku "Inwent.imp": nie |          |         |  | ~ |  |  |
| Zbijać pozycje z tym samym kodem: zawsze  |          |         |  |   |  |  |
| Parametr                                  | Wa       | Wartość |  |   |  |  |
| Port RS232                                | COM1     |         |  | ^ |  |  |
| Prędkość                                  | 115200   |         |  |   |  |  |
| Połączenie                                | Port RS  |         |  |   |  |  |
| Poziom ceny                               | Cena det |         |  |   |  |  |
| Timeout                                   | 5 min    |         |  |   |  |  |
| Max długość kodów kresko 13               |          |         |  | ~ |  |  |
| F2 OK   Esc Anuluj                        |          |         |  |   |  |  |

## F. Wysyłanie danych do kolektora

Chcąc wysłać bazę towarów do kolektora należy z menu wybrać **Towary**, **Eksport do inwentaryzatora**.

## G. Odbieranie danych z kolektora

W programie *PC-Market 7* odbiór danych z kolektora następuje odbiór danych z kolektora (w miejscach gdzie jest to możliwe) następuje po naciśnięciu klawiszy Ctrl+I (lub kliknięciu na przycisk *"Ctrl+I Inwentaryzator"*). Dokładniejszych informacji na ten temat należy szukać w dokumentacji programu *PC-Market 7*.